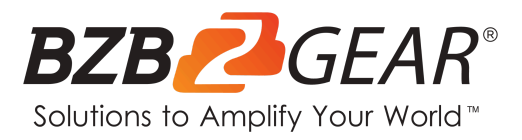

# BG-MFVS61-G2

6-Channel/Input 3G-SDI and HDMI Live Streaming Video/Audio Production Switcher and Mixer with Integrated Capture Card

# **User Manual**

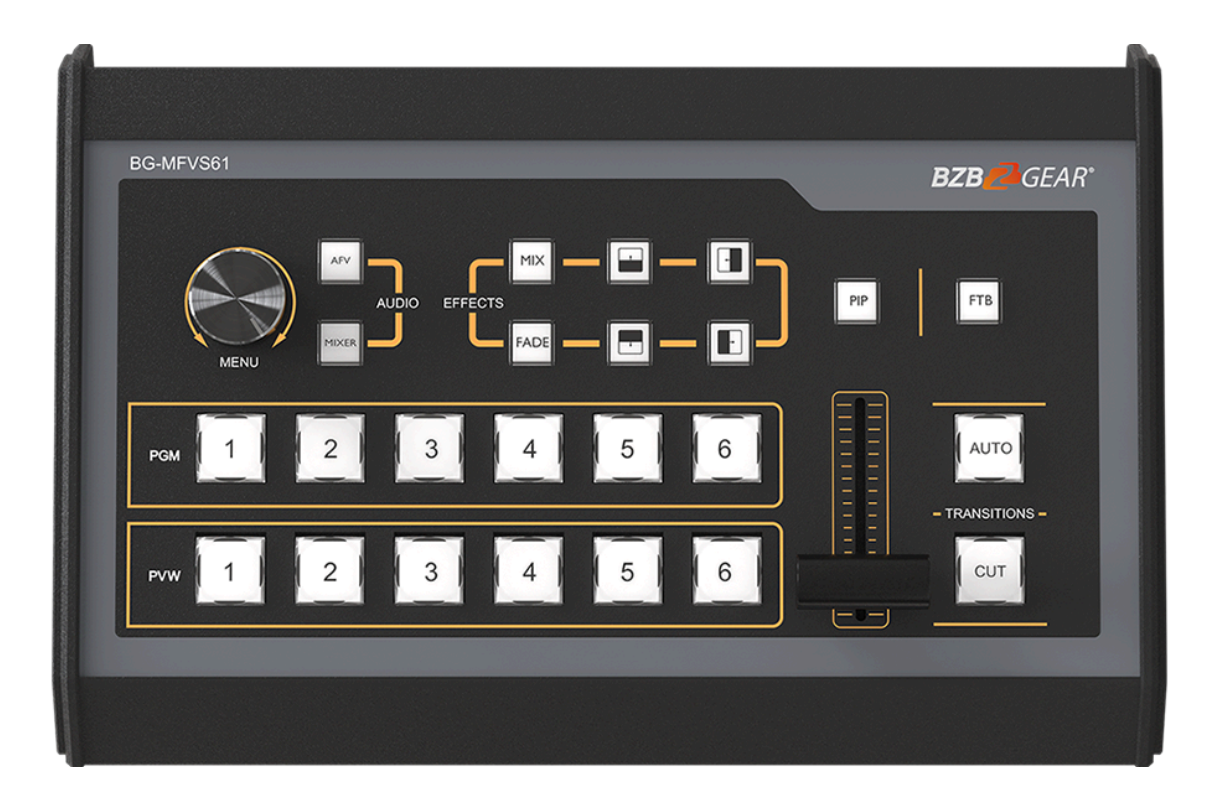

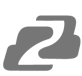

## TABLE OF CONTENTS

| Statement                        | 3  |
|----------------------------------|----|
| Safety Precaution                | 4  |
| Introduction                     | 5  |
| Features                         | 5  |
| Packing List                     | 5  |
| Specifications                   | 6  |
| Operation Controls and Functions | 7  |
| Operation Instructions           | 9  |
| Menu Setting                     | 13 |
| Network Settings                 | 16 |
| Tech Support                     | 17 |
| Limited Product Warranty Terms   | 17 |
| Mission Statement                | 18 |
| Copyright                        | 18 |

## Statement

Please read these instructions carefully before connecting, operating, or configuring this product. Please save this manual for future reference.

## **Safety Precaution**

- To avoid falling or damage, please do not place this unit on an unstable cart, stand, or table.
- Operate unit only on the specified supply voltage.
- Disconnect power cord by connector only. Do not pull on the cable portion.
- Do not place or drop heavy or sharp-edged objects on the power cord. A damaged cord can cause fire or electrical shock hazards. Regularly check power cord for excessive wear or damage to avoid possible fire / electrical hazards.
- Ensure the unit is properly grounded at all times to prevent electrical shock hazard.
- Do not operate unit in hazardous or potentially explosive atmospheres. Doing so could result in fire, explosion, or other dangerous results.
- Do not use this unit in or near water.
- Do not allow liquids, metal pieces, or other foreign materials to enter the unit.
- Handle with care to avoid shocks in transit. Shocks may cause malfunction. When you need to transport the unit, use the original packing materials or alternate adequate packing.
- This product does not contain parts that can be maintained or repaired by users. Damage caused by dismantling the product without authorization from BZBGEAR is not covered under the warranty policy.
- Installation and use of this product must strictly comply with local electrical safety standards.

## Introduction

The BG-MFVS61-G2 is a compact 6-channel SDI/HDMI multi-format video switcher that can also perform audio mixing and different transition effects. The USB 3.0 video output allows a direct connection to a computer so you can stream directly to platforms like YouTube and Facebook. Featuring 4 SDI and 2 HDMI inputs as well as 2 scalable SDI and 1 HDMI PGM outputs, this versatile unit is able to handle nearly any combination of equipment you can find. The unit also features 1 HDMI and SDI multiview out along with an integrated T-bar slider that allows for precise control of selectable transitions such as mix, fade, and wipe. This cost-effective video switcher will be your perfect choice for various events, production applications, and more.

## **Features**

- 6 inputs: 4×SDI & 2×HDMI
- Outputs: 1× USB type-C, 2× SDI & 1× HDMI PGM, 1×SDI & 1×HDMI multiview
- Uncompressed: Capture uncompressed video for live streaming compatible with UVC & UAC
- SDI AUX: 1× SDI AUX output can be selected as PGM or PVW
- Multi-format: Input format auto-detected and PGM outputs selectable
- T-Bar: Auto/ Cut/ Mix/ Fade/ Wipe transition effects
- Picture in Picture: PIP mode size and position adjustable
- Audio Mixing: Selectable Mixing and Audio Follow Video (AFV) modes
- **GPIO:** Tally and FTB control capable.

## **Packing List**

- 1x BG-MFVS61-G2
- 1x Power Supply (DC12V 2A)
- 1x 3' USB-C to USB-A cable
- 1x Padded Carrying Case
- 1x User Manual

# **Specifications**

|               | Video Inputs              | 4× 3G/HD/SD-SDI, 2× HDMI                                                                                                    |  |  |
|---------------|---------------------------|----------------------------------------------------------------------------------------------------|--|--|
|               | SDI Input Format          | 1080p 60/59.94/50/30/29.97/25/24/23.98<br>1080psF 30/29.97/25/24/23.98<br>1080i 60/59.94/50<br>720p 60/59.94/50/30/29.97/25/24/23.98                                                             |  |  |
| Inputs        | HDMI Input Format         | 1080p 60/59.94/50/30/29.97/25/24/23.98/23.976<br>1080i 50/59.94/60<br>720p 60/59.94/50/30/29.97/25/24/23.98<br>576i 50, 576p 50                                                                  |  |  |
|               | SDI Video Rate            | Auto detection, SD/HD/3G-SDI                                                                                                    |  |  |
|               | SDI Compliance            | SMPTE 259M/ SMPTE 292M/ SMPTE 424M                                                                                                    |  |  |
|               | Color Space and Precision | SDI: YUV 4:2:2, 10-bit;<br>HDMI: RGB 444 8/10/12 bit; YUV 444 8/10/12 bit;<br>YUV 4:2:2 8/10/12 bit                                                                                              |  |  |
|               | PGM Outputs               | 2× 3G/HD/SD-SDI; 1×HDMI Type A                                                                                                    |  |  |
| Video Outputo | PGM Output Format         | 1080p 60/50/30/25/24; 1080i 50/60                                                                                                    |  |  |
|               | Multiview Output          | 1× 3G-SDI; 1×HDMI Type A                                                                                                    |  |  |
|               | Multiview Output Format   | 1080p 60                                                                                                    |  |  |
|               | USB interface             | 1× USB3.0 Type-C (USB3.1 Gen1, up to 200MB/s)                                                                                                    |  |  |
|               | Output Format             | 1920×1200, 1920×1080, 1680×1050, 1440×900,<br>1368×768,1280×1024, 1280×960, 1280×800, 1280×720,<br>1024×768, 1024×576, 960×540, 856×480, 800×600,<br>768×576, 720×576, 720×480, 640×480, 640×360 |  |  |
| USB Output    | Frame Rate                | Up to 60fps                                                                                                    |  |  |
|               | Supports OS               | Windows 7/8/10/11, Linux (Kernel version 2.6.38 and above), Mac OS (10.8 and above)                                                                                                    |  |  |
|               | Software compatibility    | OBS studio, Skype, ZOOM, Teams, Google Meet,<br>Youtube Live, QuikcTime Player, Facetime, Wirecast,<br>CAMTASIA, Ecamm.live, Twitch.tv, etc.                                                     |  |  |
| Audia         | Audio Input               | 1× 3.5mm Stereo audio; 1× RCA(L/R)                                                                                                    |  |  |
| Audio         | Audio Output              | 1× 3.5mm Stereo audio; 1× RCA(L/R)                                                                                                    |  |  |
|               | GPIO                      | Tally                                                                                                    |  |  |
|               | LAN                       | RJ45                                                                                                    |  |  |
|               | Power                     | DC 12V, 1.8A                                                                                                    |  |  |
|               | Consumption               | ≤ 22W                                                                                                    |  |  |
| Othere        | Operation Temperature     | -4°F ~ 140°F / -20°C ~ 60°C                                                                                                    |  |  |
| Others        | Storage Temperature       | -22°F ~ 158°F / -30°C ~ 70°C                                                                                                    |  |  |
|               | Operation Humidity        | 20%~70%RH                                                                                                    |  |  |
|               | Dimensions                | 13 x 9.6 x 2.64in [330 x 244 x 67mm]                                                                                                    |  |  |
|               | Weight                    | 2.2 lbs [1.0kg]                                                                                                    |  |  |
|               | Warranty                  | 2-Year Limited                                                                                                    |  |  |
| Accessories   | Accessories               | 1× Power Supply (DC12V 2A),<br>1× USB3.0 Cable Type-C to Type-A                                                                                                    |  |  |

2

# **Operation Controls and Functions**

#### 6 8 9 BZB GEAR\* 5 · MIX PIP FTB ന 2 3 5 6 AUTO 1 4 2 3 5 6 4 CUT 1 13

### **Front Panel**

| No. | Name     | Function Description                                            |
|-----|----------|-----------------------------------------------------------------|
| 1   | PVW: 1-6 | Select the signal source for Preview                            |
| 2   | PGM: 1-6 | Select the signal source for Program                            |
| 3   | MENU     | Open/navigate the Menu settings                                 |
| 4   | MIXER    | Select 2-ch audio mixing                                        |
| 5   | AFV      | Audio follow video mode                                         |
| 6   | FADE     | Fade transition effect                                          |
| 7   | MIX      | Mix transition effect                                           |
| 8   |          | Wipe transition effect                                          |
| 9   | PIP      | Picture in Picture                                              |
| 10  | FTB      | Fade to Black                                                   |
| 11  | AUTO     | Performs an automated switch between Program and Preview.       |
| 12  | CUT      | Performs a simple immediate switch between Program and Preview. |
| 13  | T-bar    | Manual Transition between Program and Preview.                  |

# 2

## **Rear Panel**

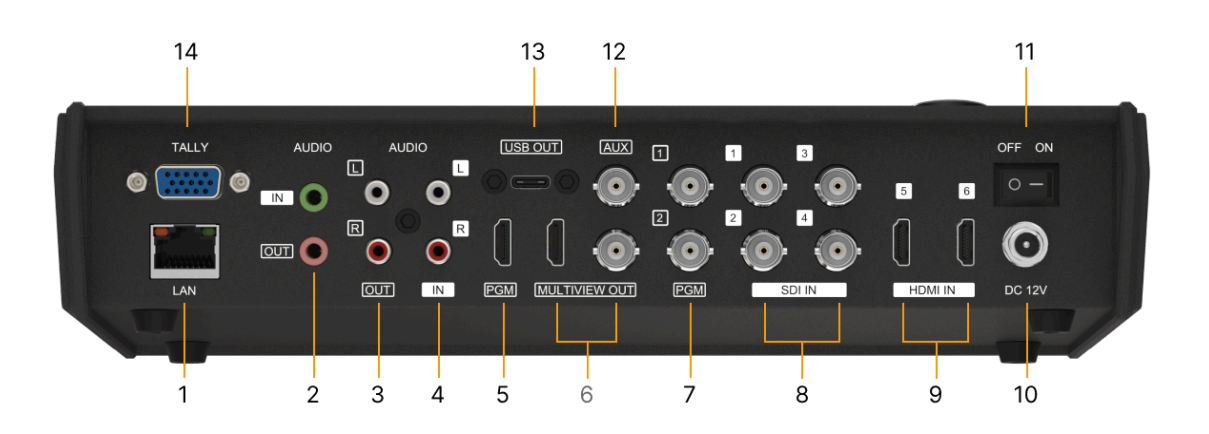

| No. | Function Description                                  |
|-----|-------------------------------------------------------|
| 1   | LAN firmware updates and time sync                    |
| 2   | 3.5mm AUDIO IN/OUT                                    |
| 3   | AUDIO OUT                                             |
| 4   | AUDIO IN                                              |
| 5   | HDMI PGM OUT                                          |
| 6   | HDMI & SDI MULTIVIEW OUT                              |
| 7   | SDI AUX OUT                                           |
| 7   | SDI PGM OUT                                           |
| 8   | SDI IN                                                |
| 9   | HDMI IN                                               |
| 10  | DC 12V                                                |
| 11  | Power Switch                                          |
| 12  | SDI AUX OUT(for PVW/PGM)                              |
| 13  | USB OUT (for connection to a computer/live streaming) |
| 14  | GPIO (for tally)                                      |

## **Tally PIN Definition**

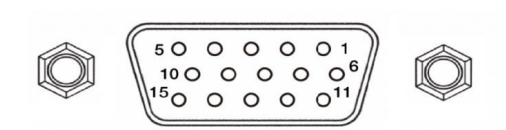

| PIN | Definition | PIN | Definition |
|-----|------------|-----|------------|
| 11  | PGM-IN1    | 6   | PVW-IN1    |
| 12  | PGM-IN2    | 7   | PVW-IN2    |
| 13  | PGM-IN3    | 8   | PVW-IN3    |
| 14  | PGM-IN4    | 9   | PVW-IN4    |
| 15  | PGM-IN5    | 10  | PVW-IN5    |
| 3   | PGM-IN6    | 4   | PVW-IN6    |
| 5   | GND        |     |            |

## **Operation Instructions**

#### **Multiview Output Layout**

PGM (Program) and PVW (Preview) are displayed as shown in the following image. The signal level meter of PGM audio is shown only in the multiview output. SDI/HDMI PGM out have no overlays.

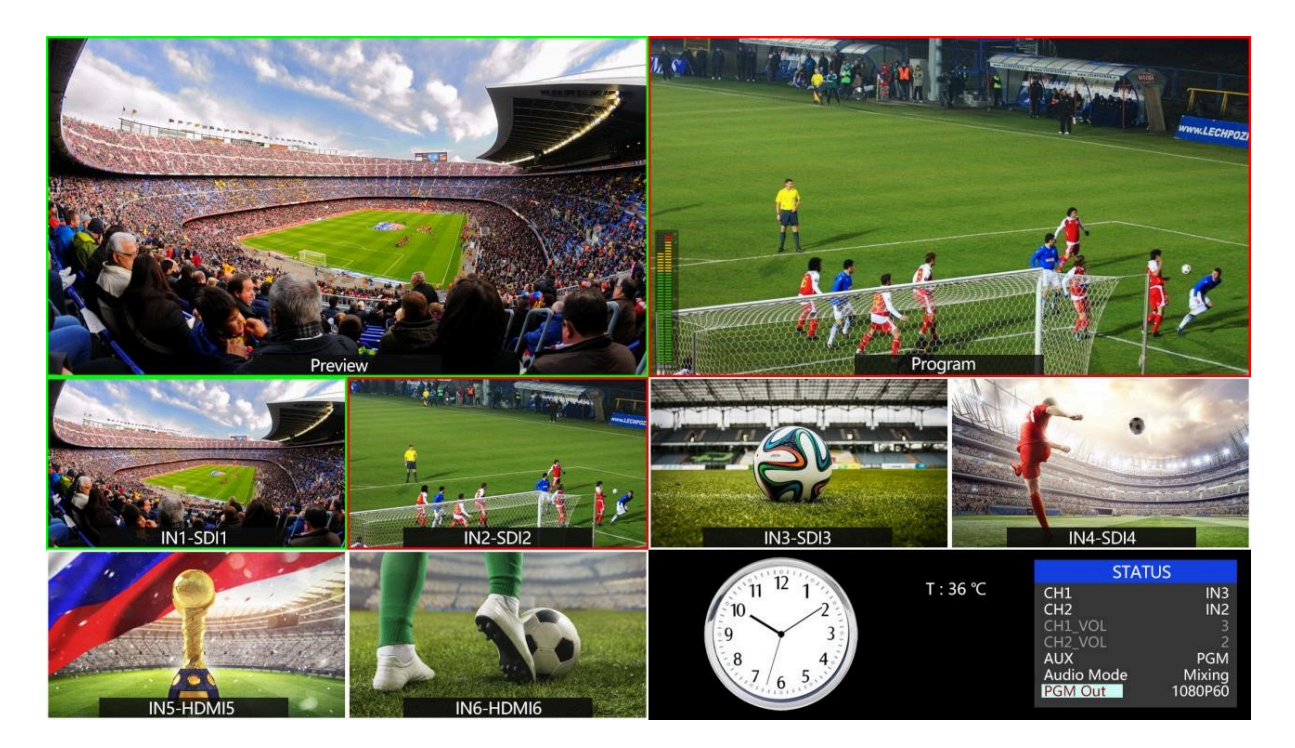

The following 6 'IN#' windows (shown below) display the 6 input signals underneath the Preview and Program windows .

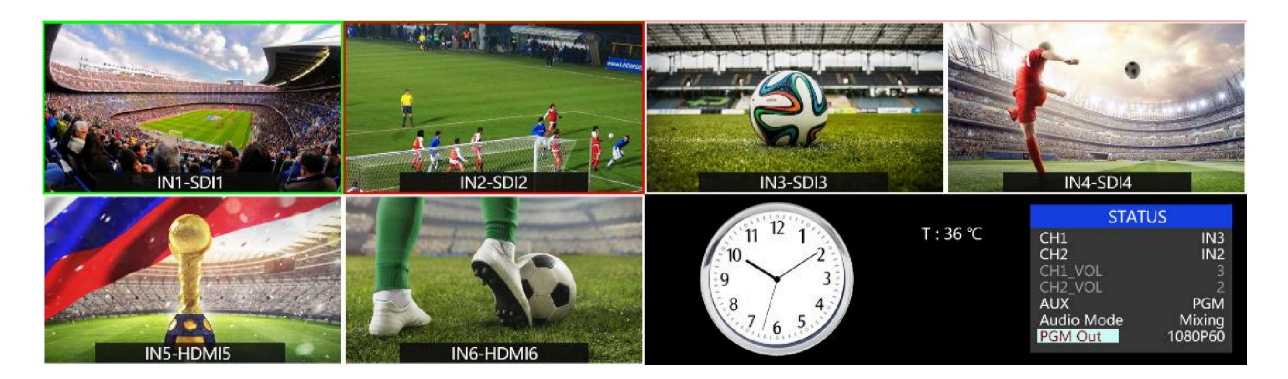

The lower right corner of the display features the menu and status information. CH1 & CH2 are the channel selection of the 2 audio sources for the audio mixer. There is a real-time Digital clock/Analog clock displayed beside the menu.

Address: 830 National Drive #140, Sacramento, CA 95834, USA · Tel: +1(888)499-9906 · Email: support@bzbgear.com 9

#### **PGM PVW Switching**

#### PGM, PVW Channel Selection

PGM and PVW buttons 1-6 in the image below correspond with the 6 'IN#' windows in the multiview layout. The selected PGM source will turn the button red and the selected PVW source will turn the button green.

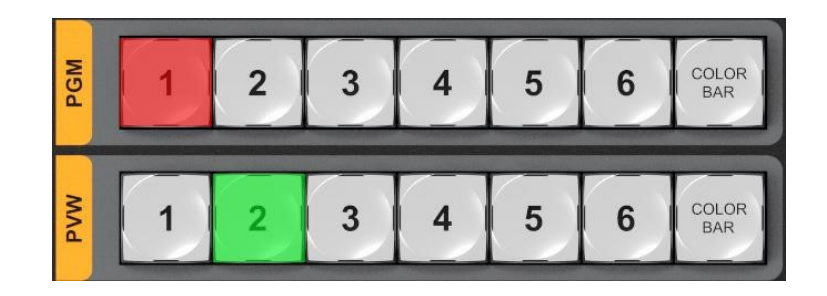

The selected PGM source will have a red border while the selected PVW source will have a green border in the multiview display.

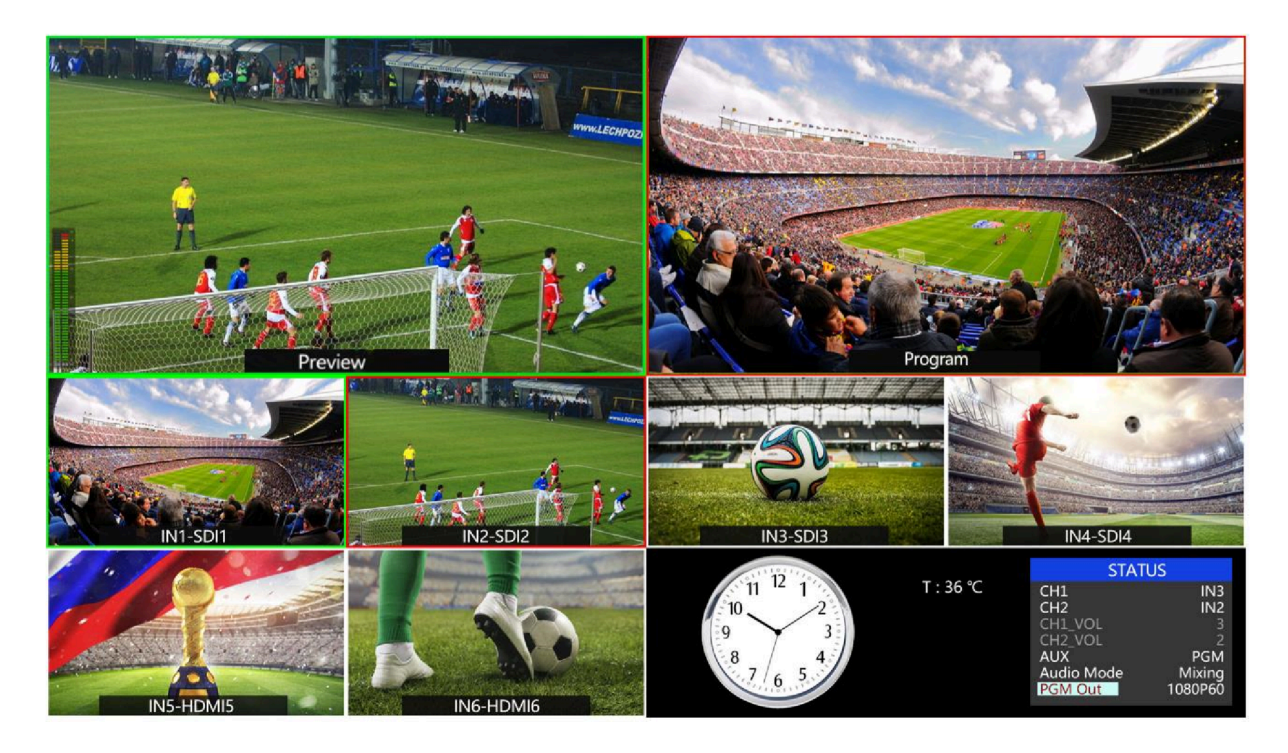

#### **Transition Control**

There are two transition control types for this video switcher: Transition without effects and Transition with effects.

1) Transition without Effects

CUT performs a simple immediate switch between Preview and Program views. This is no delay and the selected transition effect WIPE, MIX, or FADE will not be used.

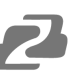

#### 2) Transition with Effects

AUTO performs an automated switch between Preview and Program views. The timing of the transition is set in the multiview on screen menu. The selected transition WIPE, MIX, or FADE will be used.

T-Bar manual transition performs the selected transition but it is more flexible in timing as the transition depends on the speed of the manual switch movement.

#### FTB (Fade to Black)

Pressing the FTB button will fade the current video Program source to black. The button will flash to indicate that it's active. When pressing the button again it acts in reverse, from complete black to the currently selected Program video source, and the button will stop flashing. FTB is usually used for an unexpected situation.

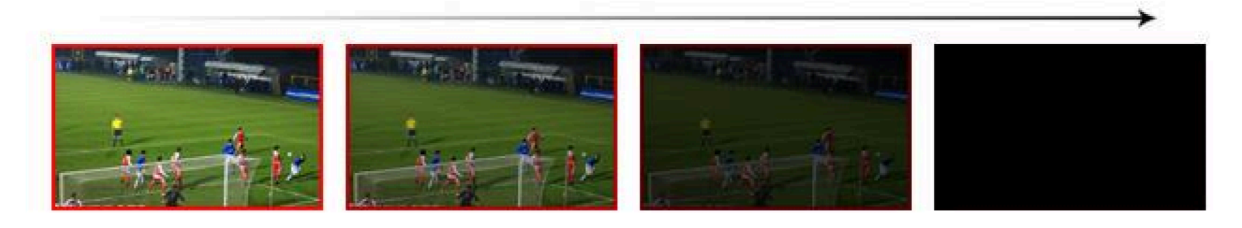

Note: When the PGM window display is black and stays black even after a transition, please check if the FTB button is flashing as the new source may have had FTB enabled.

#### **Transition Effects**

#### **MIX Transition**

Pressing the MIX button selects a basic A/B Dissolve for the next transition. It is active when the button LED is illuminated. Use the T-Bar or AUTO to operate the transition. The MIX transition effect is shown below:

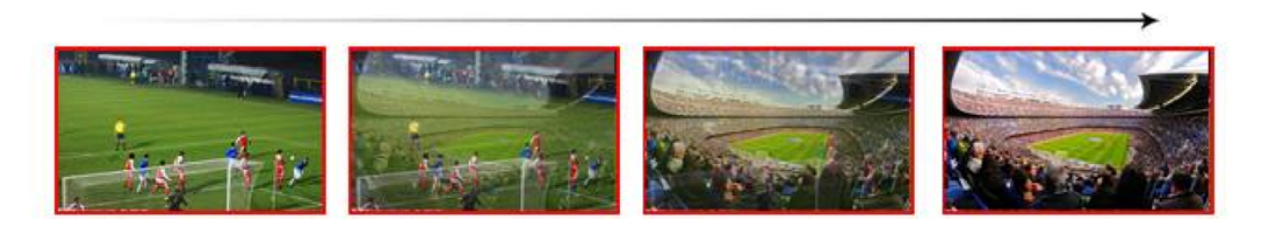

WIPE will replace the current source by another source by replacing the image from one edge of the screen to the opposite side. It is active when the WIPE button is illuminated. There are a total of 8 WIPE start directions.

For example:

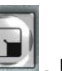

If choosing *List*, use the T-Bar or AUTO to operate the transition and the WIPE effect will perform as follows:

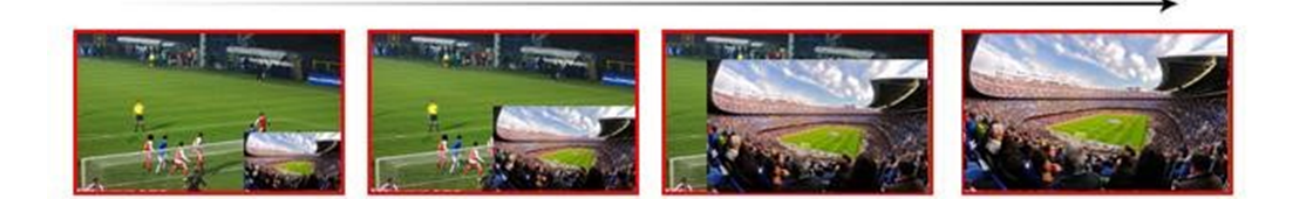

#### **FADE** Transition

Fade is a transition from one source to another by fading gradually. Press the FADE button and use T-Bar or AUTO to operate the FADE transition.

#### **Audio Mixer Setting**

#### **Audio Description**

This video switcher is equipped with 1 3.5mm Stereo audio input & output, 1 RCA(L/R) analog audio input & output, and 4 channels of SDI embedded audio.

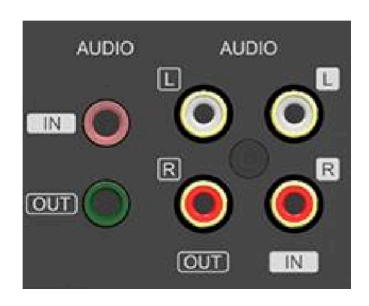

#### **USB 3.0 Live Streaming**

The USB 3.0 streaming output transmits the PGM output as an uncompressed video and audio signal. The USB 3.0 streaming output is based on UVC (USB video class) and UAC (USB audio class) standards. No additional drivers need to be installed. Once the unit is detected/plugged in, the relevant video and audio devices will be added in the Windows Device Manager. There will be two new devices:

- Under Imaging Devices: AVMATRIX USB Capture Video
- Under Audio inputs and outputs: AVMATRIX USB Capture Audio

Use a third-party Video Media Player like OBS Studio, vMix, or Windows Media Player to play and store the captured video content. The signal can also be streamed directly to Facebook or YouTube.

## **Menu Setting**

## SDI PGM/ AUX and Multiview Output Format

The output format of multiview is fixed at 1080p60 while the PGM output can be set in the menu. In addition to the PVW and PGM outputs there is a programmable AUX output. The auxiliary output can easily be switched between PVW and PGM via the Menu knob and its default setting is set to PGM. Selectable resolutions include 1080P 50/60/30/25/24Hz and 1080I 50/60Hz for the SDI/HDMI PGM and AUX outputs.

| STAT       | TUS      |            |
|------------|----------|------------|
| CH1        | IN1      | CH1        |
| CH2        | IN2      | CH2        |
| CH1_VOL.   | 100      | CH1_VOL.   |
| CH2_VOL.   | 100      | CH2_VOL.   |
| AUX        | PGM      | AUX        |
| Audio Mode | - Mixing | Audio Mode |
| PGM        | 1080P30  | PGM        |
|            |          |            |

#### **Audio Setting**

This video switcher features 1 L/R analog audio input & output and 1 3.5mm stereo audio input and output which support both audio follow video (AFV) and audio mixing modes.

#### **Mixing Mode**

Press the MIXER button to set audio mode to Mixing. Press the menu dial and choose the audio channel and source for audio mixing. Users can select audio sources from IN1/ IN2/ IN3/ IN4/ IN5 / IN6/ Phone/ and RCA IN.

| STAT       | US      |
|------------|---------|
| CH1        | IN1     |
| CH2        | IN2     |
| CH1_VOL.   | 100     |
| CH2_VOL.   | 100     |
| AUX        | PGM     |
| Audio Mode | Mixing  |
| PGM        | 1080P30 |
|            |         |

| STA        | TUS     |
|------------|---------|
| CH1        | IN1     |
| CH2        | IN2     |
| CH1_VOL.   | 100     |
| CH2_VOL.   | 100     |
| AUX        | PGM     |
| Audio Mode | Mixing  |
| PGM        | 1080P30 |
|            |         |

Address: 830 National Drive #140, Sacramento, CA 95834, USA · Tel: +1(888)499-9906 · Email: support@bzbgear.com 13

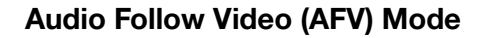

Press AFV button to enable the audio follow video mode. When the audio is in follow mode the audio is taken from the embedded audio of the Program video source. Users can control the audio volume by adjusting the channel volume.

| STAT       | TU S    |
|------------|---------|
| CH1        | IN1     |
| CH2        | IN2     |
| CH1_VOL.   | 100     |
| CH2_VOL.   | 100     |
| AUX        | PGM     |
| Audio Mode | AFV     |
| PGM        | 1080P30 |
|            |         |

#### Picture in Picture (PIP) Mode

When PIP is pressed a small image will appear on the top left corner of the PVW window as shown in the following image. The menu tile will change as seen below. The window size, position, and border of PIP can be set from the menu.

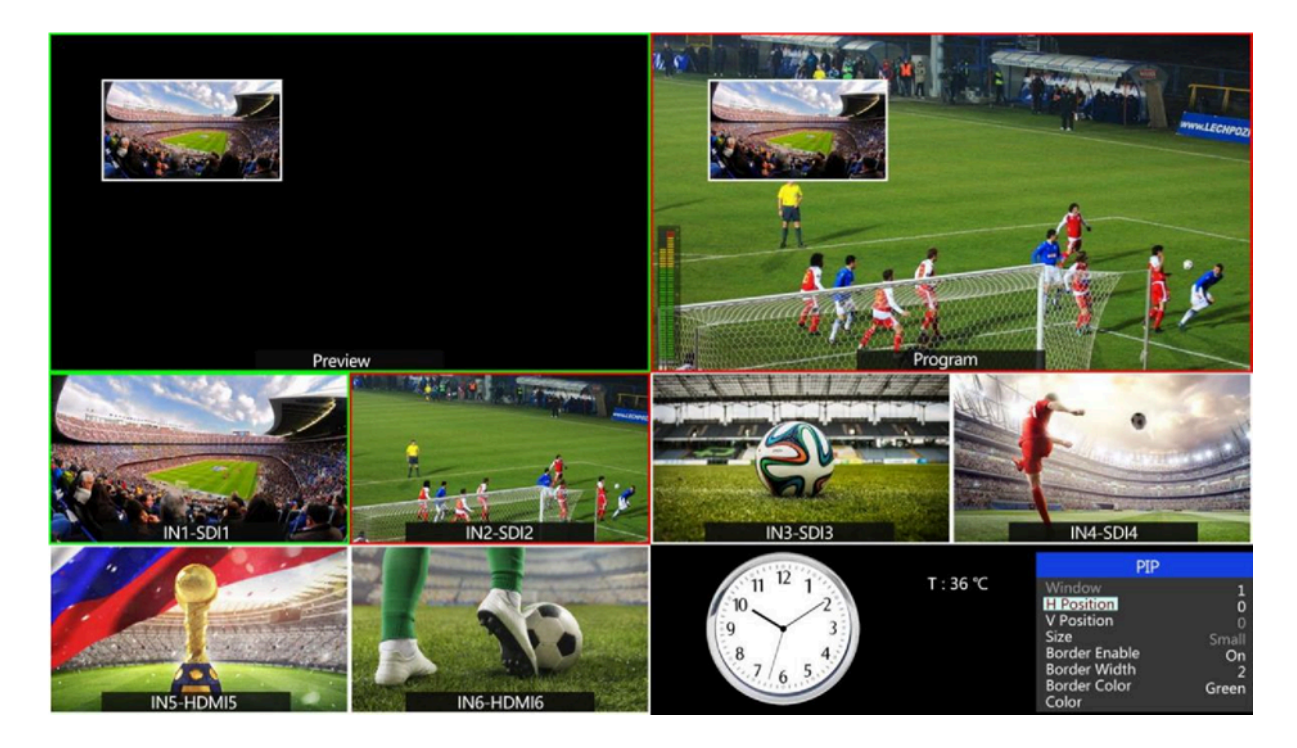

#### **Main Menu Settings**

When the STATUS menu is not selected, press the MENU button to enter the main menu.

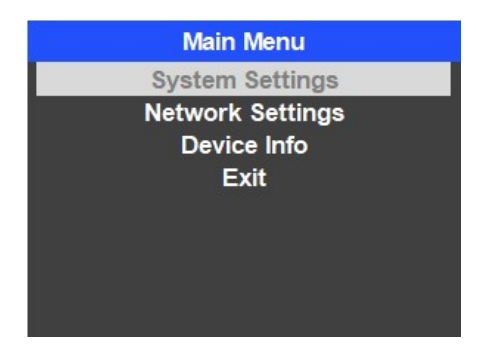

#### **System Settings**

Entering system settings allows the system language to be switched between English and Chinese. From this menu the real-time clock can also be switched between Analog or Digital displays.

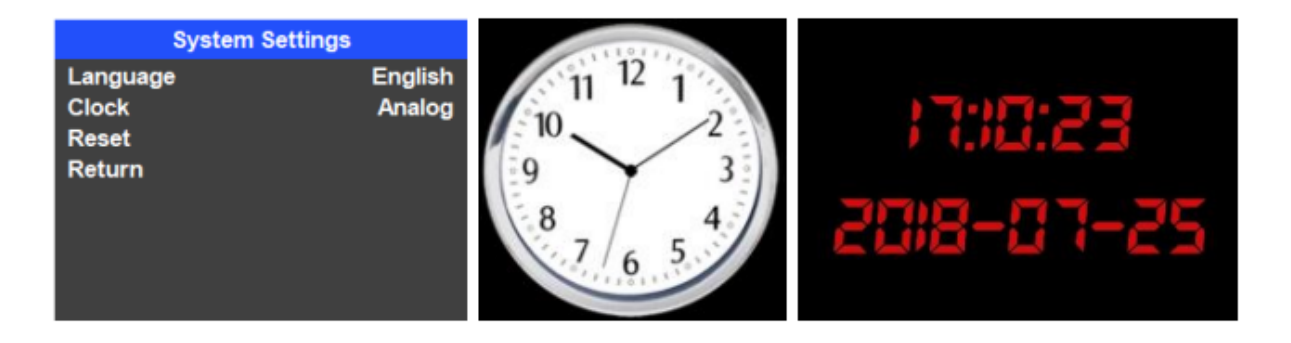

Connect the switcher to a PC via an ethernet cable and download the time control software from our website:

https://bzbgear.com/knowledge-base/how-to-set-the-time-on-the-bg-mfvs-61/

Open the software and click "Scan" to search for and connect to the device. Once connected the clock time will be changed to the same time as the PC.

## **Network Settings**

#### Network

There are two ways to acquire an IP: Dynamic (IP configured by router) and Static (set IP manually). Select the method you need in the menu. The default setting is Dynamic.

**Dynamic:** Connect the video switcher to a router with DHCP, it will obtain an IP address automatically.

Make sure that the video switcher and PC are on the same local area network.

**Static:** Select static IP when the network is without DHCP. Connect the video switcher directly to the PC with a network cable, set the PC's IP address to the same IP range as video switcher (the video switcher's default IP address 192.168.1.215), or set the video switcher's IP address to the same IP range as PC's IP address.

| Netwo                 | ork S | Setting          | S    |       | Ne      | twork | Setting | gs   |    |
|-----------------------|-------|------------------|------|-------|---------|-------|---------|------|----|
| IP Acquisition Static |       | IP Acquisition D |      | Dynan | Dynamic |       |         |      |    |
| IP 19                 | 92.   | 168.             | 123. | 50    | IP      | 192.  |         | 123. | 50 |
| NetMask 25            | 55.   | 255.             | 255. | 0     | NetMask |       |         |      | 0  |
| GateWay 1             | 92.   | 168.             | 123. | 1     | GateWay | 192.  |         | 123. | 1  |
| Save                  |       |                  |      |       | Save    |       |         |      |    |
| Return                |       |                  |      |       | Return  |       |         |      |    |
|                       |       |                  |      |       |         |       |         |      |    |
|                       |       |                  |      |       |         |       |         |      |    |

#### **NetMask**

Set the NetMask. The default setting is 255.255.255.0.

#### Gateway

Set the Gateway according to the current IP address. Save the configuration when finished.

## **Tech Support**

Have technical questions? We may have answered them already!

Please visit BZBGEAR's support page (<u>bzbgear.com/support</u>) for helpful information and tips regarding our products. Here you will find our Knowledge Base (<u>bzbgear.com/knowledge-base</u>) with detailed tutorials, quick start guides, and step-by-step troubleshooting instructions. Or explore our YouTube channel, BZB TV (<u>youtube.com/c/BZBTVchannel</u>), for help setting up, configuring, and other helpful how-to videos about our gear.

Need more in-depth support? Connect with one of our technical specialists directly:

| <u>Phone</u>   | Email               | Live Chat   |
|----------------|---------------------|-------------|
| 1.888.499.9906 | support@bzbgear.com | bzbgear.com |

## **Limited Product Warranty Terms**

Pro Line: 5-year warranty from the date of purchase for AV/Broadcasting products bought on or after August 1, 2024.

Essential Line: 3-year warranty from the date of purchase for AV/Broadcasting products bought on or after August 1, 2024.

Cables: Lifetime Limited Product Warranty.

For complete warranty information, please visit <u>bzbgear.com/warranty.</u>

For questions, please call 1.888.499.9906 or email support@bzbgear.com.

## **Mission Statement**

BZBGEAR is a breakthrough manufacturer of high-quality, innovative audiovisual equipment ranging from AVoIP, professional broadcasting, conferencing, home theater, to live streaming solutions. We pride ourselves on unparalleled customer support and services. Our team offers system design consultation, and highly reviewed technical support for all the products in our catalog. BZBGEAR delivers quality products designed with users in mind.

## Copyright

All the contents in this manual and its copyright are owned by BZBGEAR. No one is allowed to imitate, copy, or translate this manual without BZBGEAR's permission. This manual contains no guarantee, standpoint expression or other implies in any form. Product specification and information in this manual is for reference only and subject to change without notice.

All rights reserved. No reproducing is allowed without acknowledgement.